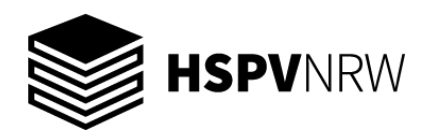

06.09.2022

# Einrichtung des HSPV-Mailpostfachs in Outlook 2019

1. Aufrufen der Systemsteuerung unter: Windows-Windows-System\Systemsteuerung

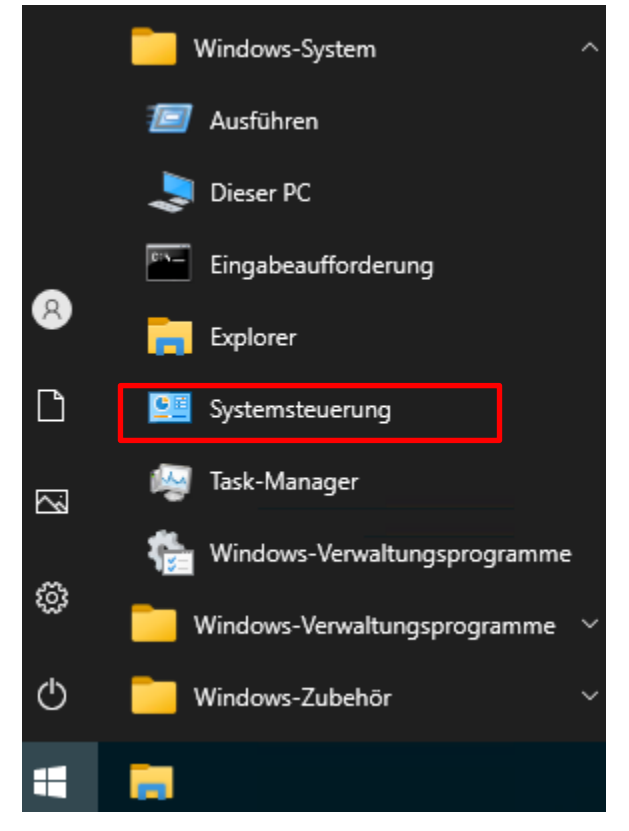

2. Aufrufen von Mail

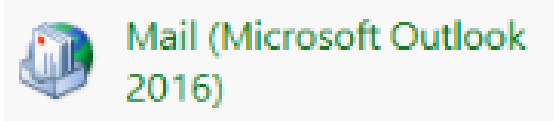

3. Hinzufügen eines neuen Profils.

| 🧼 E-Mail         |                |                    | >                   | × |
|------------------|----------------|--------------------|---------------------|---|
| Allgemein        |                |                    |                     |   |
| Folgende I       | Profile sind a | uf diesem Compu    | uter eingerichtet:  |   |
|                  |                |                    | ^                   |   |
|                  |                |                    | ~                   |   |
| Hinzufügen       | Entfernen      | Eigenschaften      | Kopieren            |   |
| Beim Start von M | licrosoft Out  | look dieses Profil | verwenden:          |   |
| O Zu verwen      | dendes Profil  | l bestätigen       |                     |   |
|                  | es Profil verv | venden             | ~                   |   |
|                  |                |                    |                     |   |
|                  | OK             | Abbrech            | <b>en</b> Übernehme | n |

## 4. Profilnamen vergeben

| Neues Profil           | ×         |
|------------------------|-----------|
| Neues Profil erstellen | OK        |
| Profilname:            | Abbrechen |
| Dozent_1               |           |

#### 5. Manuelle Konfiguration

| iel: Heike Molnar                                                          |
|----------------------------------------------------------------------------|
|                                                                            |
| iel; heike@contoso.com                                                     |
|                                                                            |
|                                                                            |
| n Sie das Kennwort ein, das Sie vom Internetdienstanbieter erhalten haben. |
| he Servertypen                                                             |
|                                                                            |
|                                                                            |
|                                                                            |
|                                                                            |

### 6. Kontotyp auswählen (POP oder IMAP)

| Konto hinzufügen<br><b>Nählen Sie Ihren Kontotyp a</b> u             | 5.                                                                                             |  |
|----------------------------------------------------------------------|------------------------------------------------------------------------------------------------|--|
|                                                                      |                                                                                                |  |
| 0.000                                                                |                                                                                                |  |
| Office 365                                                           | htung für Office 265 Venten                                                                    |  |
| Automatische Einne                                                   | ntung für Office 365-konten                                                                    |  |
| E-Mail-Adresse:                                                      |                                                                                                |  |
|                                                                      | Beispiel: heike@contoso.com                                                                    |  |
| Enweiterte Einrichtu                                                 | ng für POP- oder IMAP-E-Mail-Konten                                                            |  |
| Erweiterte Einrichtu<br>C Exchange ActiveSyn<br>Erweiterte Einrichtu | ng für POP- oder IMAP-E-Mail-Konten<br>IC<br>ng für Dienste, die Exchange ActiveSync verwenden |  |
| Erweiterte Einrichtu<br>C Exchange ActiveSyn<br>Erweiterte Einrichtu | ng für POP- oder IMAP-E-Mail-Konten<br>Ic<br>ng für Dienste, die Exchange ActiveSync verwenden |  |
| Erweiterte Einrichtu<br>C Exchange ActiveSyr<br>Erweiterte Einrichtu | ng für POP- oder IMAP-E-Mail-Konten<br>ic<br>ng für Dienste, die Exchange ActiveSync verwenden |  |
| Erweiterte Einrichtu<br>O Exchange ActiveSyr<br>Erweiterte Einrichtu | ng für POP- oder IMAP-E-Mail-Konten<br>ic<br>ng für Dienste, die Exchange ActiveSync verwenden |  |
| Erweiterte Einrichtu<br>O Exchange ActiveSyr<br>Erweiterte Einrichtu | ng für POP- oder IMAP-E-Mail-Konten<br>ic<br>ng für Dienste, die Exchange ActiveSync verwenden |  |
| Erweiterte Einrichtu<br>O Exchange ActiveSyr<br>Erweiterte Einrichtu | ng für POP- oder IMAP-E-Mail-Konten<br>ic<br>ng für Dienste, die Exchange ActiveSync verwenden |  |

## 7. POP- und IMAP-Kontoeinstellungen eingeben

## - unter Benutzername muss die eigene D-Kennung eingetragen werden

| Benutzerinformationen                                |                                    | Kontoeinstellungen testen                                                                                                    |
|------------------------------------------------------|------------------------------------|----------------------------------------------------------------------------------------------------|
| Ihr Name:                                            | Max Mustermann                     | Wir empfehlen Ihnen, das Konto zu testen, damit                                                                                                    |
| E-Mail-Adresse:                                      | د.mustermann@hspv.nrw.de،          | stenergestenenst, dass and entrage neurog sind.                                                                                                    |
| Serverinformationen                                  |                                    | <b>N N N N N N N</b>                                                                                                    |
| Kontotyp:                                            | IMAP 🗸                             | Kontoeinstellungen testen                                                                                                    |
| Posteingangsserver:                                  | mail.hspv.nrw.de                   | Kontoeinstellungen durch Klicken auf "Weiter"<br>automatisch testen                                                                                                    |
| Postausgangsserver (SMTP):                           | mail.hspv.nrw.de                   |                                                                                                    |
| Anmeldeinformationen                                 |                                    |                                                                                                    |
| Benutzername:                                        | d0123456                           |                                                                                                    |
| Kennwort:                                            | *****                              | E-Mail im Offlinemodus: Alle                                                                                                    |
| 🗹 К                                                  | ennwort speichern                  | [1] A set of the set of the se |
| Anmeldung mithilfe der g<br>Kennwortauthentifizierun | esicherten<br>g (SPA) erforderlich | Weitere Einstellungen                                                                                                    |

8. Weitere Einstellungen anwählen. Reiter "Postausgangsserver" anwählen.

| Internet-E-Mail-Ein | stellunger              | ı                                   |                                    | ×         |
|---------------------|-------------------------|-------------------------------------|------------------------------------|-----------|
| Allgemein Postausga | ngsserver               | Erweitert                           |                                    |           |
| Der Postausgangss   | erver (SMT<br>ungen wie | P) erfordert Auti<br>für Posteingan | hentifizierung<br>gsserver verwend | ien       |
| ⊖ Anmelden mit      |                         |                                     |                                    |           |
| Benutzername:       |                         |                                     |                                    |           |
| Kennwort:           |                         |                                     |                                    |           |
|                     | 🗹 Kenny                 | wort speichern                      |                                    |           |
| Gesicherte K        | ennworta                | uthentifizierung                    | (SPA) erforderlic                  | h         |
|                     |                         |                                     |                                    |           |
|                     |                         |                                     |                                    |           |
|                     |                         |                                     |                                    |           |
|                     |                         |                                     |                                    |           |
|                     |                         |                                     |                                    |           |
|                     |                         |                                     |                                    |           |
|                     |                         |                                     |                                    |           |
|                     |                         |                                     |                                    |           |
|                     |                         |                                     |                                    |           |
|                     |                         |                                     |                                    |           |
|                     |                         |                                     |                                    |           |
|                     |                         |                                     |                                    |           |
|                     |                         |                                     | OK                                 | Abbrechen |

9. Weitere Einstellungen anwählen. Reiter "Erweitert" anwählen.

| Internet-E-Mail-Einstellungen ×                                                                              |  |  |  |
|----------------------------------------------------------------------------------------------------|--|--|--|
| Allgemein Postausgangsserver Erweitert                                                                       |  |  |  |
| Serveranschlussnummern ————————————————————————————————————                                                  |  |  |  |
| Posteingangsserver (IMAP): 993 Standard verwenden                                                            |  |  |  |
| Verwenden Sie den folgenden verschlüsselten Verbindungstyp:                                                  |  |  |  |
| Postausgangsserver (SMTP): 587                                                                               |  |  |  |
| Verwenden Sie den folgenden<br>verschlüsselten Verbindungstyp:                                               |  |  |  |
| Servertimeout                                                                                                |  |  |  |
| Kurz 🗨 Lang 1 Minute                                                                                         |  |  |  |
| Ordner                                                                                                    |  |  |  |
| Stammordnerpfad:                                                                                             |  |  |  |
| Gesendete Elemente                                                                                           |  |  |  |
| 🗌 Keine Kopien gesendeter Elemente speichern                                                                 |  |  |  |
| Gelöschte Elemente                                                                                           |  |  |  |
| Elemente zum Löschen markieren, jedoch nicht automatisch verschieben                                         |  |  |  |
| Zum Löschen markierte Elemente werden endgültig gelöscht, wenn die<br>Elemente im Postfach bereinigt werden. |  |  |  |
| 🗹 Elemente beim Wechseln von Ordnern im Onlinemodus bereinigen                                               |  |  |  |
| OK Abbrechen                                                                                                 |  |  |  |

10. Klick auf **OK** und **Weiter.** Test der Kontoeinstellungen.

| Kontoeinstellungen testen                                            |                        |                       |
|----------------------------------------------------------------------|------------------------|-----------------------|
| Alle Tests wurden erfolgreich ausgeführt. Klicken :<br>fortzufahren. | Sie auf "Schließen" um | Anhalten<br>Schließen |
| Aufgaben Fehler                                                      |                        |                       |
| Aufgaben                                                             | Status                 |                       |
| 🗸 An Posteingangsserver anmelden (IMAP)                              | Erledigt               |                       |
| <ul> <li>Testnachricht senden</li> </ul>                             | Erledigt               |                       |
| L                                                                    |                        |                       |
|                                                                      |                        |                       |
|                                                                      |                        |                       |

## 11. Einrichtung beenden.

| Konto hinzufügen                                         |                            | ×                         |
|----------------------------------------------------------|----------------------------|---------------------------|
| Alle Einstellungen sind abgeschlossen.                   |                            |                           |
| Es sind alle Informationen vorhanden, die zum Einrichten | Ihres Kontos notwendig sir | nd.                       |
|                                                          |                            |                           |
|                                                          |                            |                           |
|                                                          |                            |                           |
|                                                          |                            |                           |
|                                                          |                            |                           |
| Outlook Mobile auch auf meinem Telefon einrichten        |                            | Weiteres Konto hinzufügen |
|                                                          |                            |                           |
|                                                          |                            |                           |
|                                                          | a Turch Franks and         | - udf.                    |
|                                                          | < Zuruck Fertig stelle     | en Hilte                  |

12. **Outlook 2019 starten**. Das Postfach wird nun synchronisiert. Dies kann einige Minuten dauern.